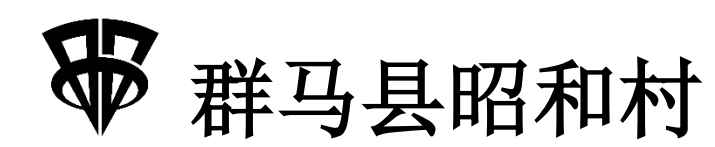

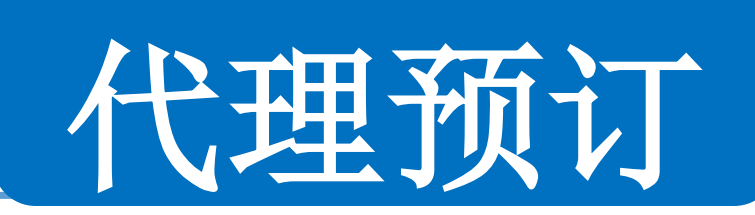

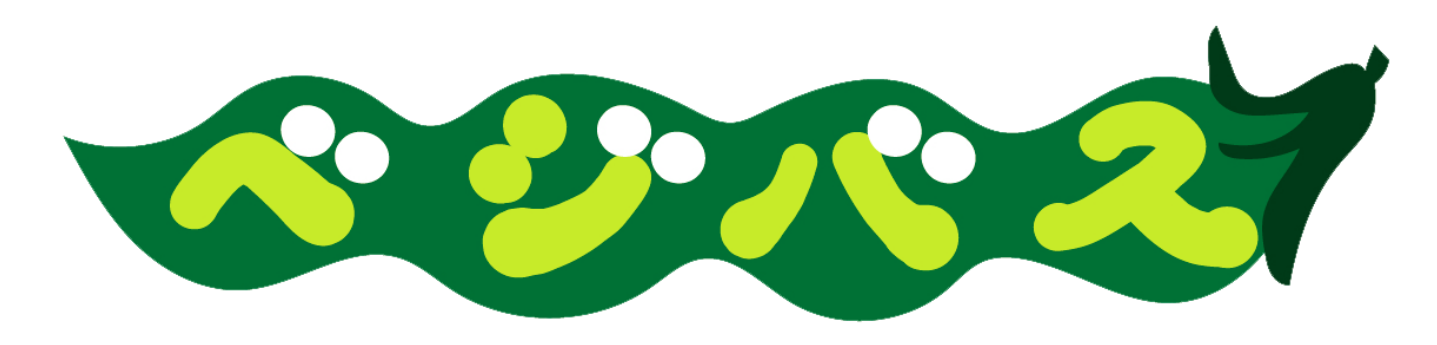

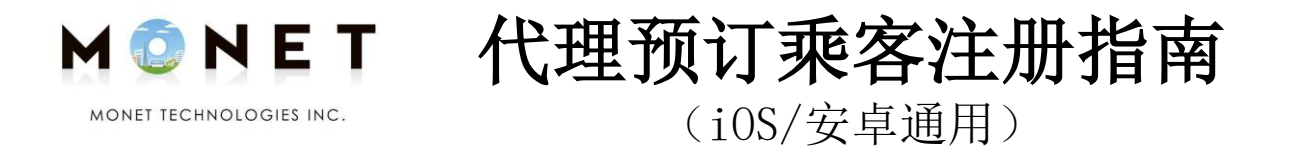

Ver. 2023.03

※通过共享终端等注册其他乘客姓名的方法

## 关于代理预订

※通过共享终端等注册非应用注册人的姓名,即可使用1个用户ID 为其他乘客进行预订。

- 1. 注册其他乘客
  - (1) 从主画面注册(2) 从预订画面注册(3) 注册方法
- 为其他乘客预订
  ※ 基本操作方法请参考 "应用预订指南"

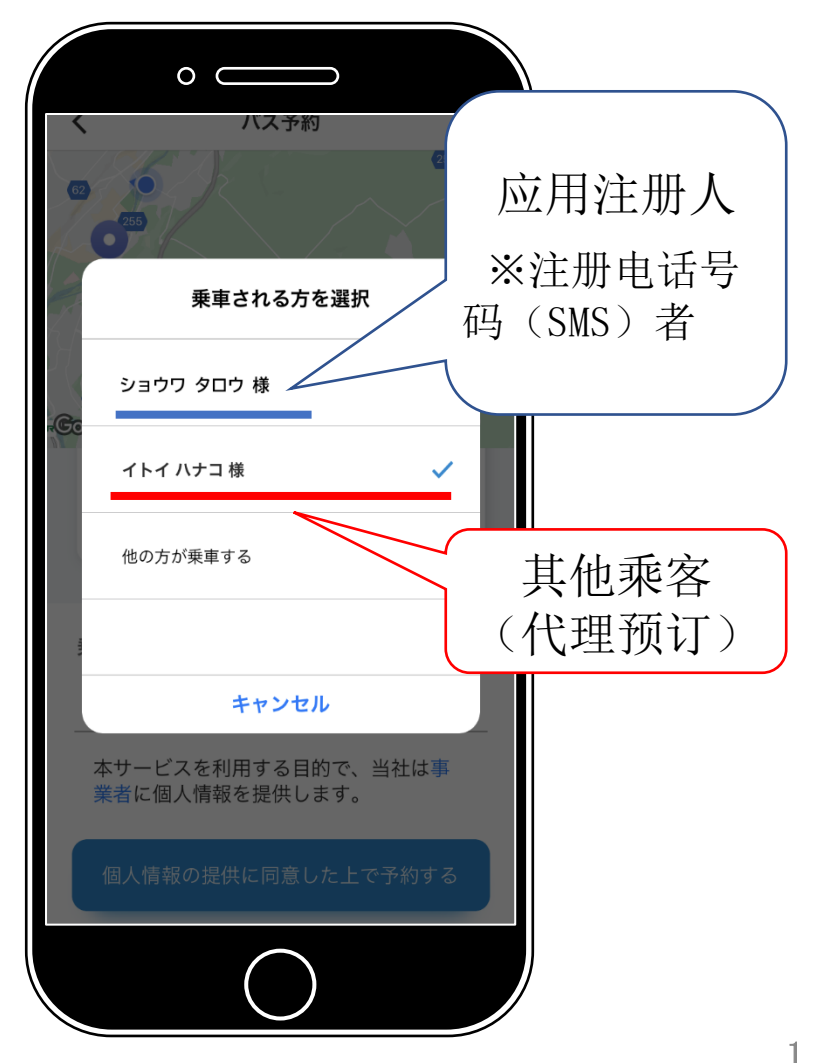

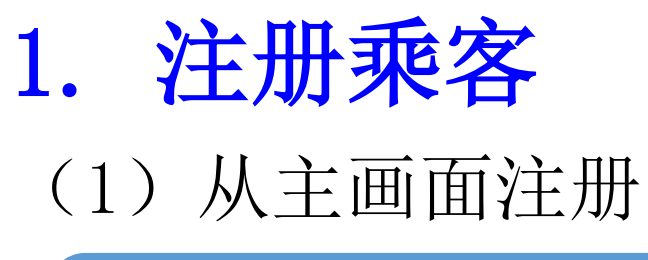

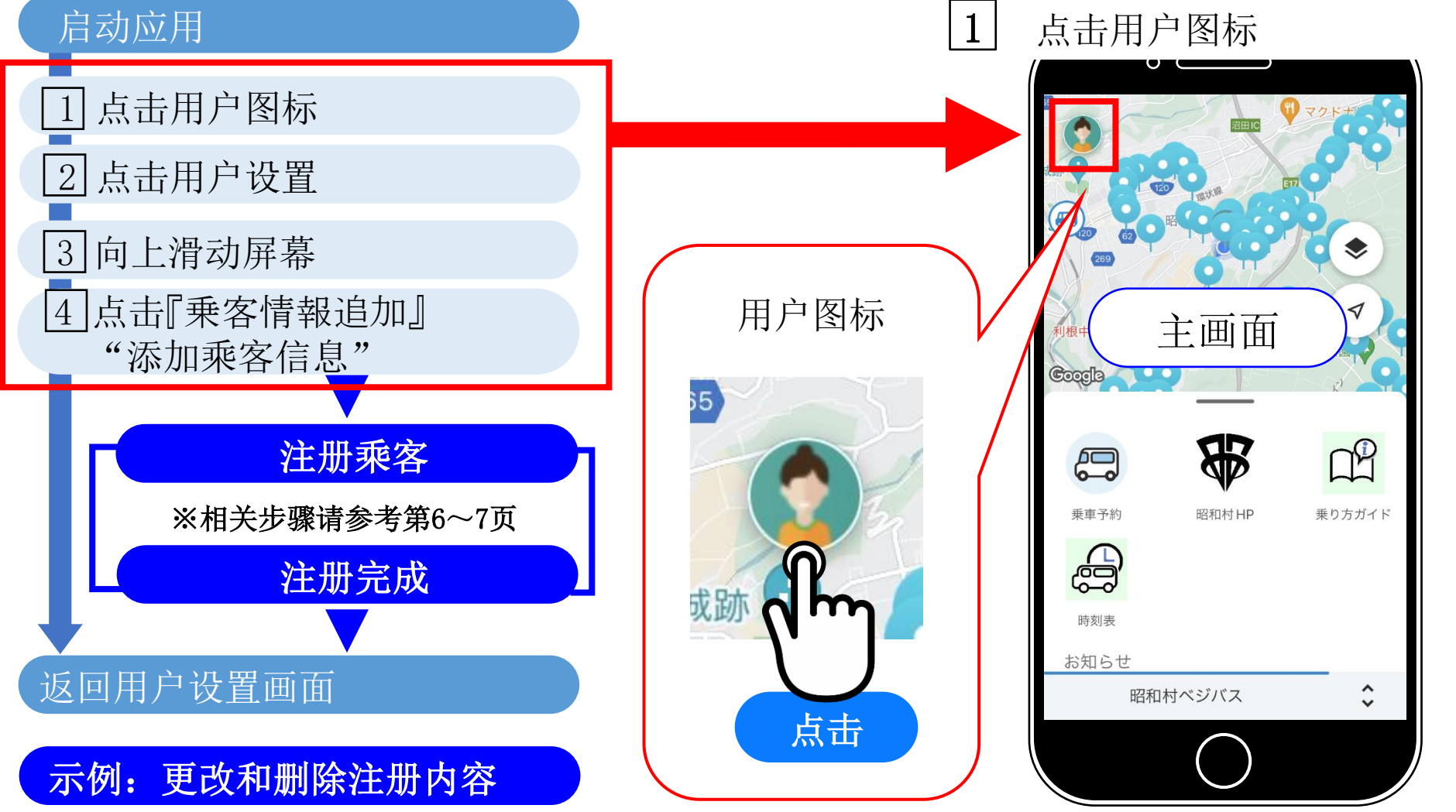

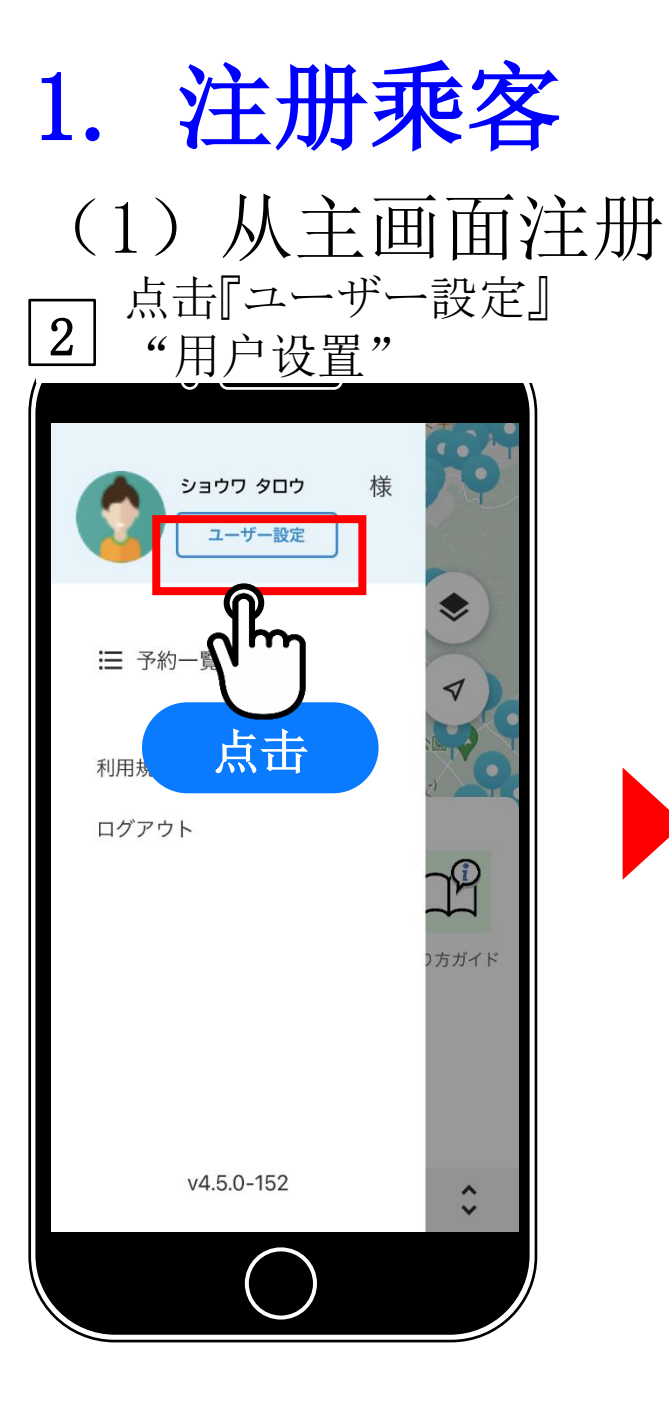

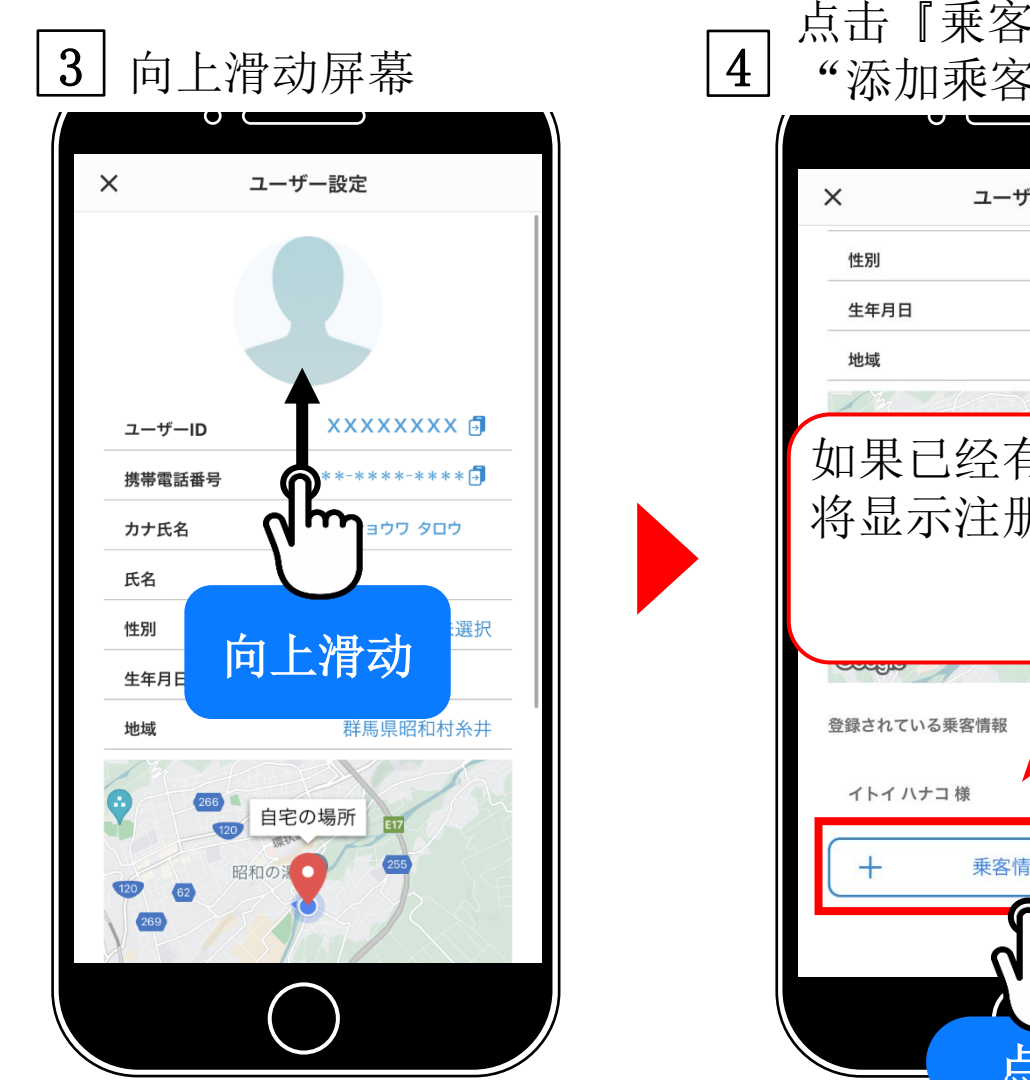

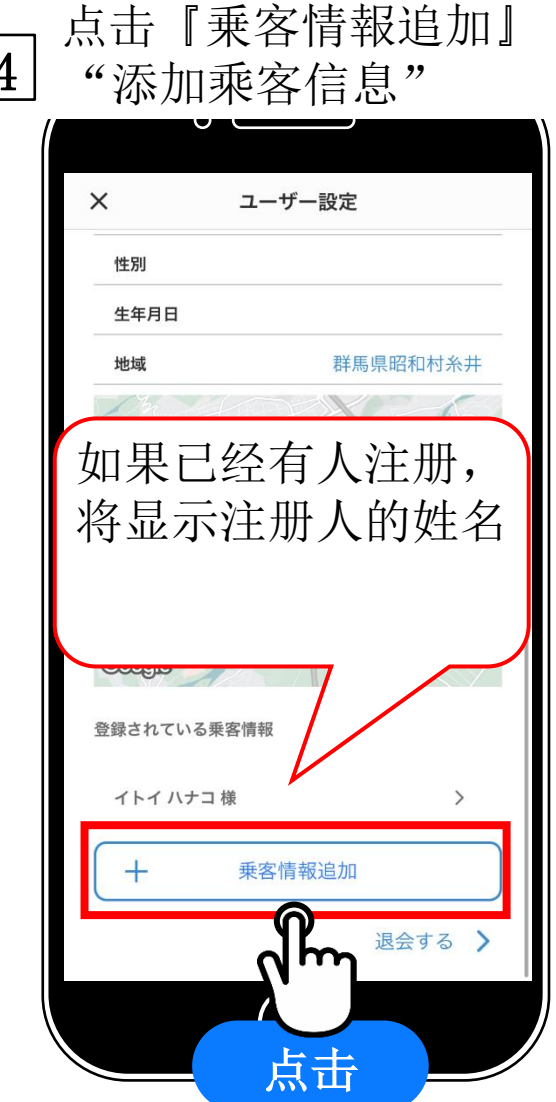

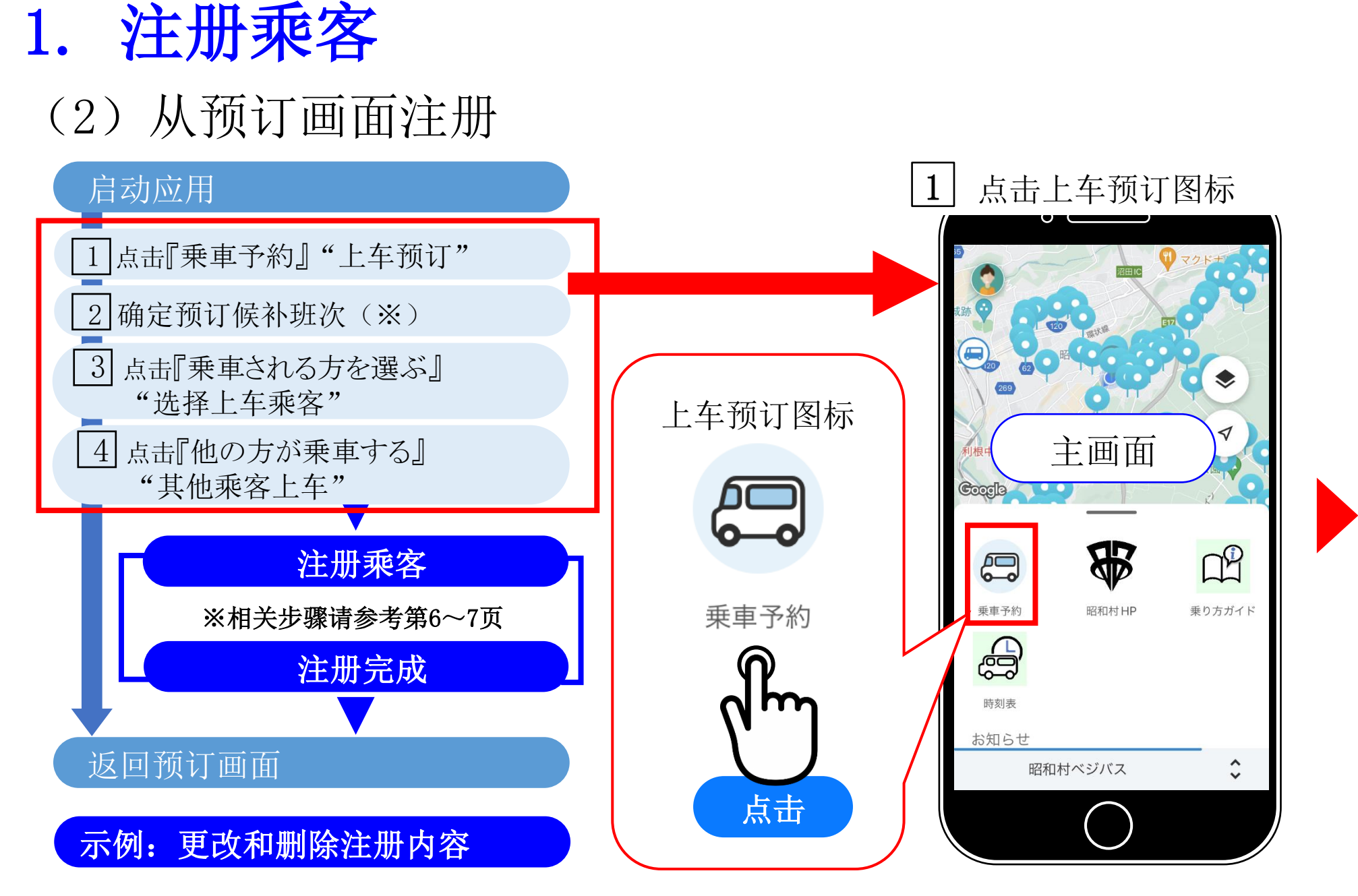

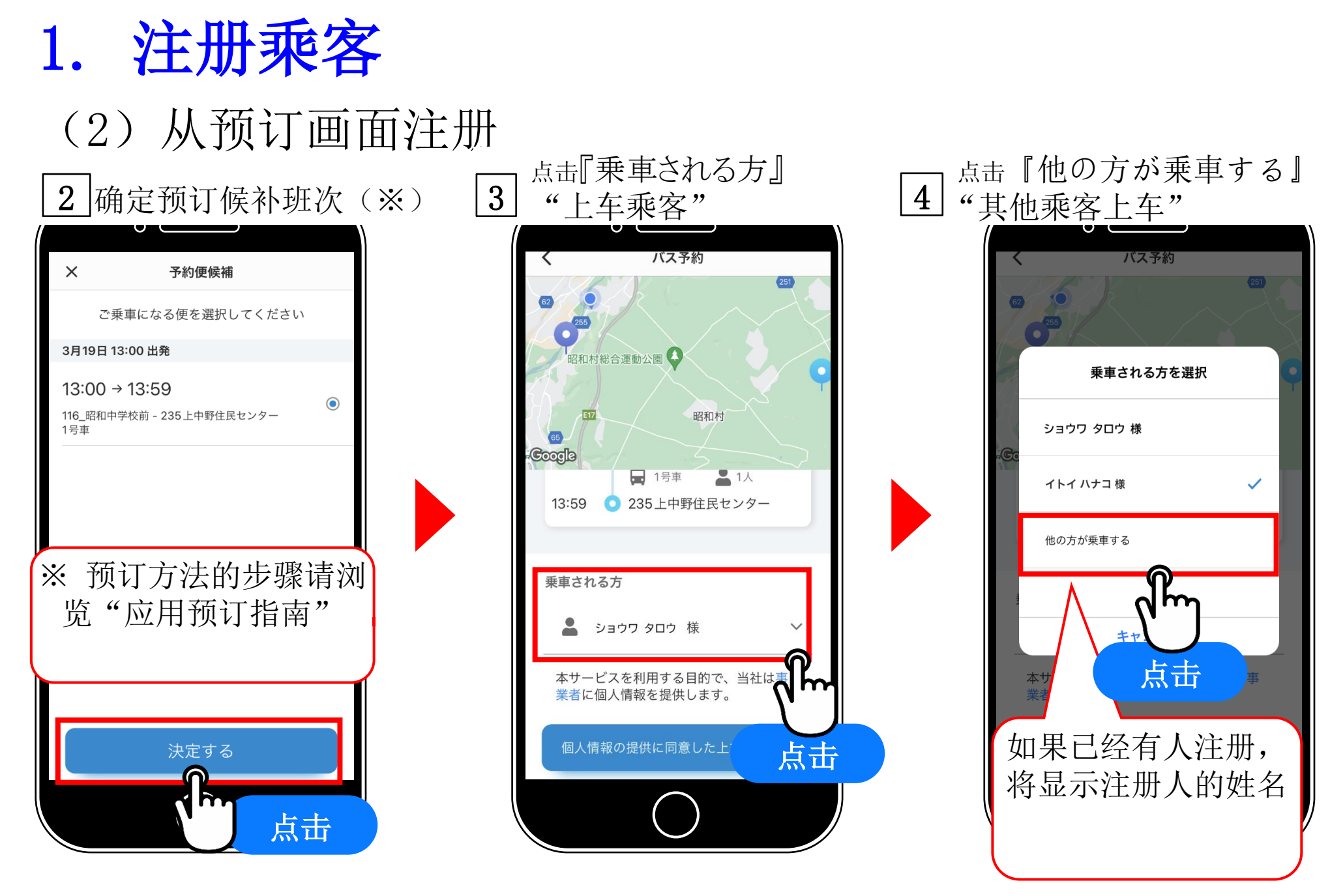

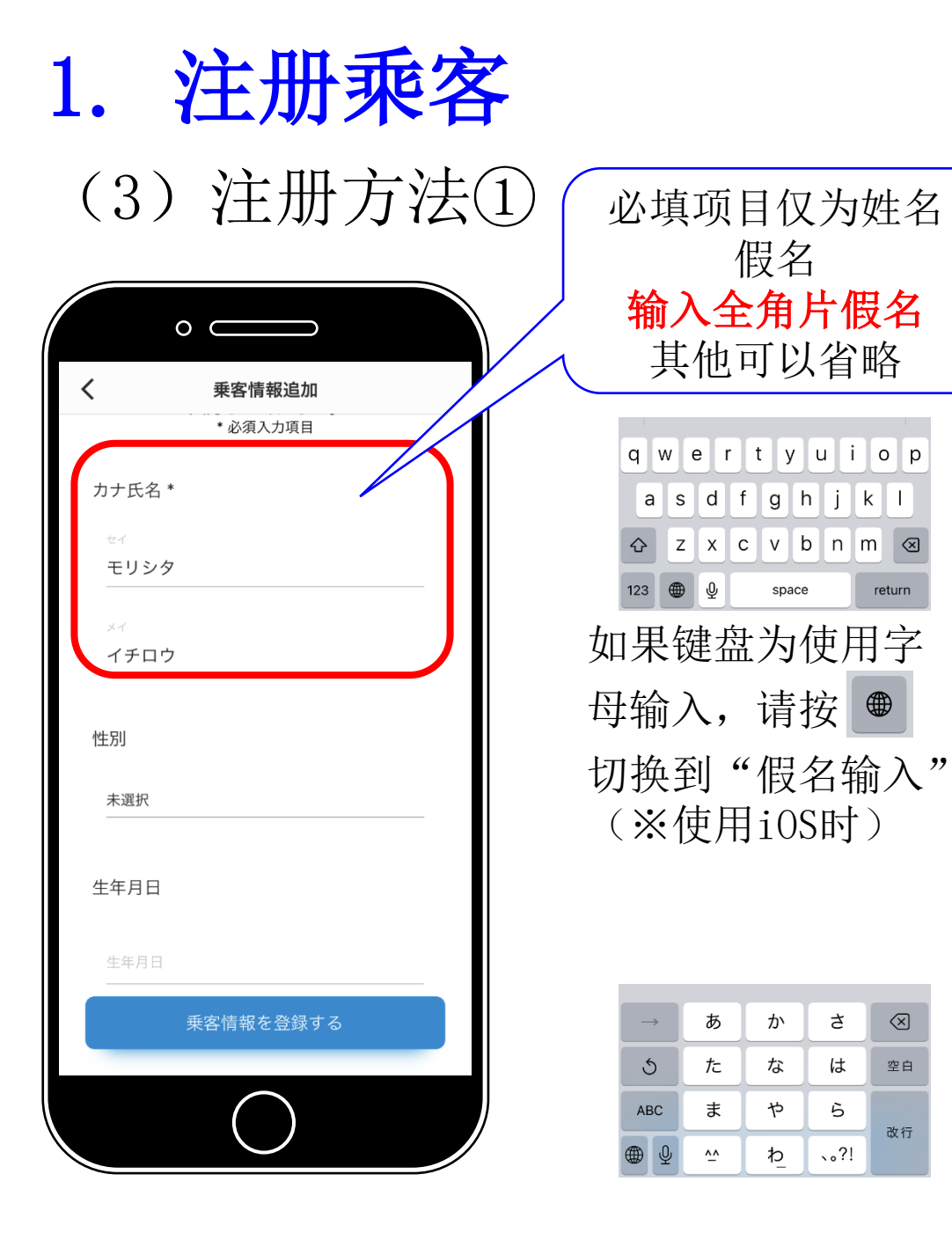

space

か

な

や

わ

さ

は

6

、。?!

 $\otimes$ 

空白

改行

return

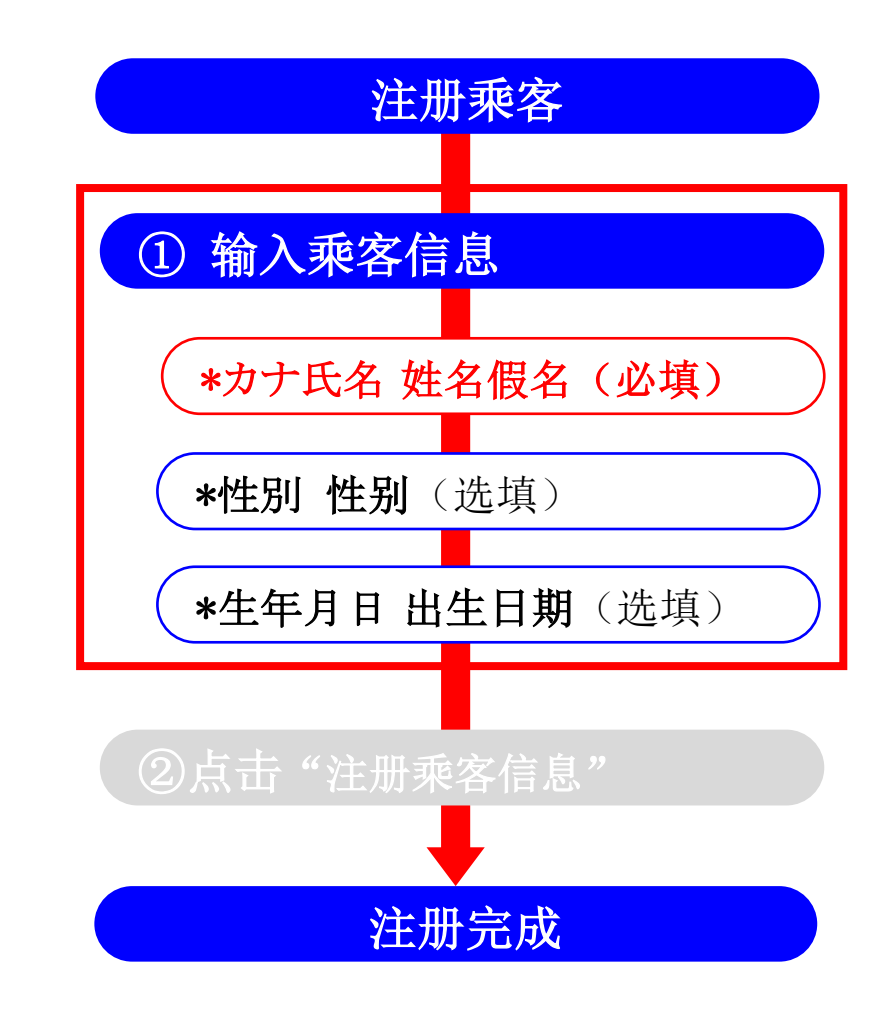

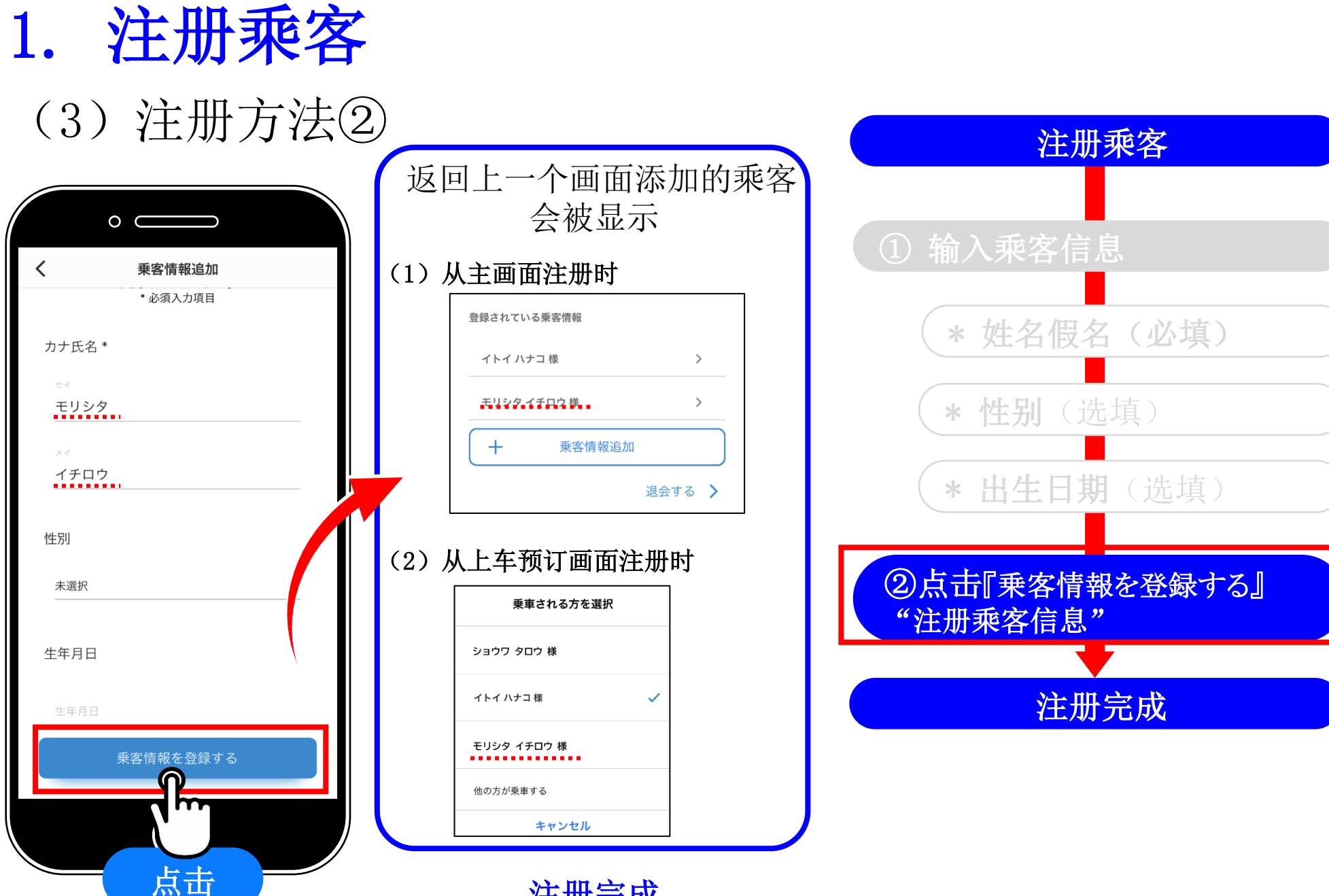

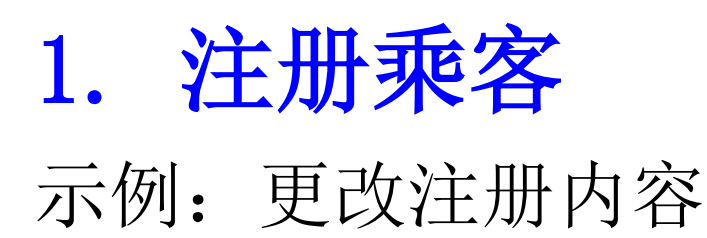

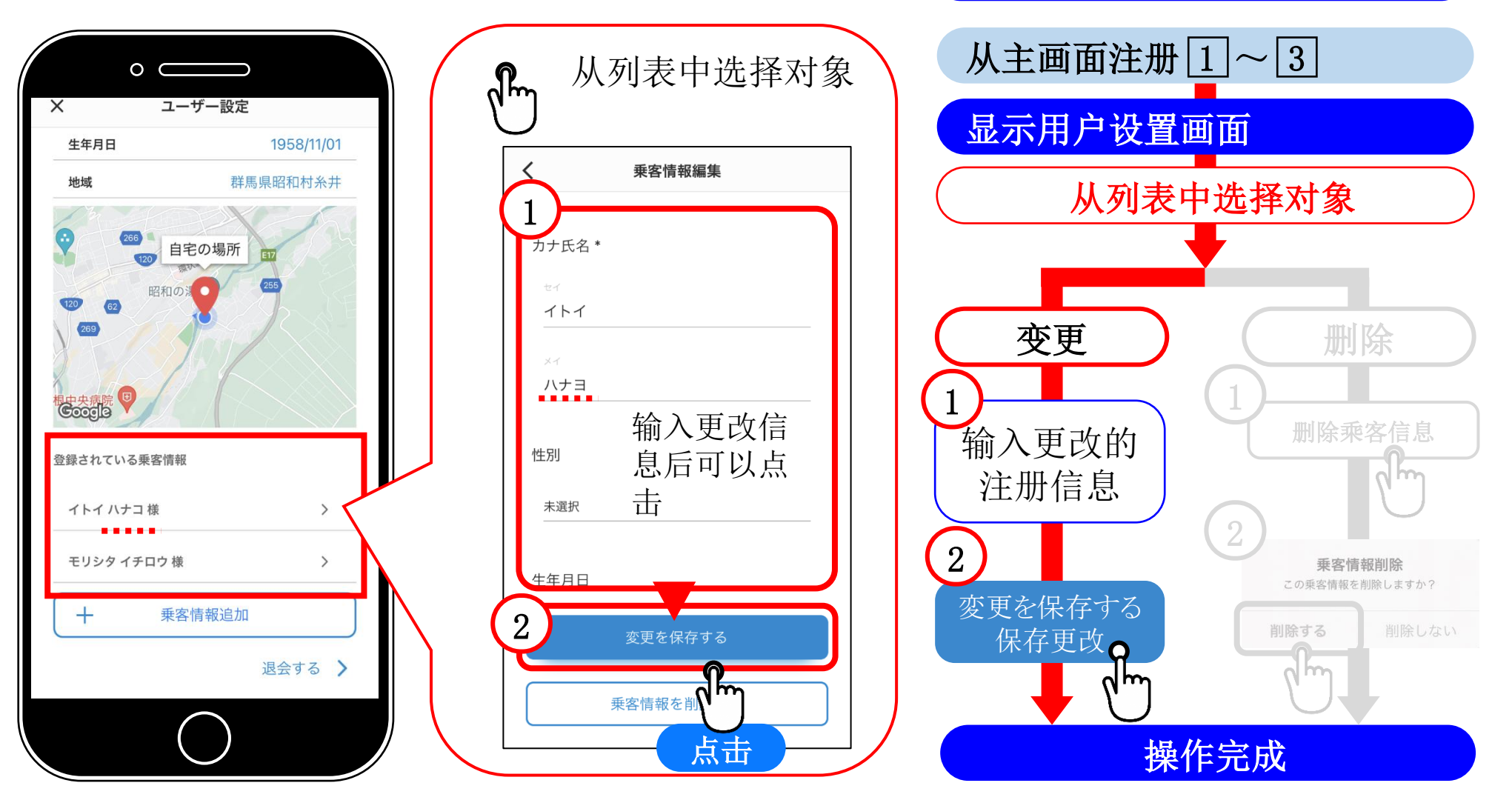

示例:更改注册内容

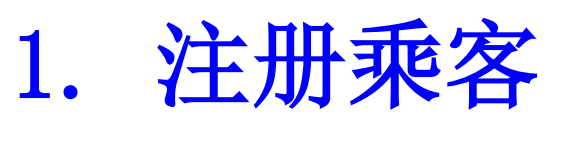

## 示例:删除注册内容

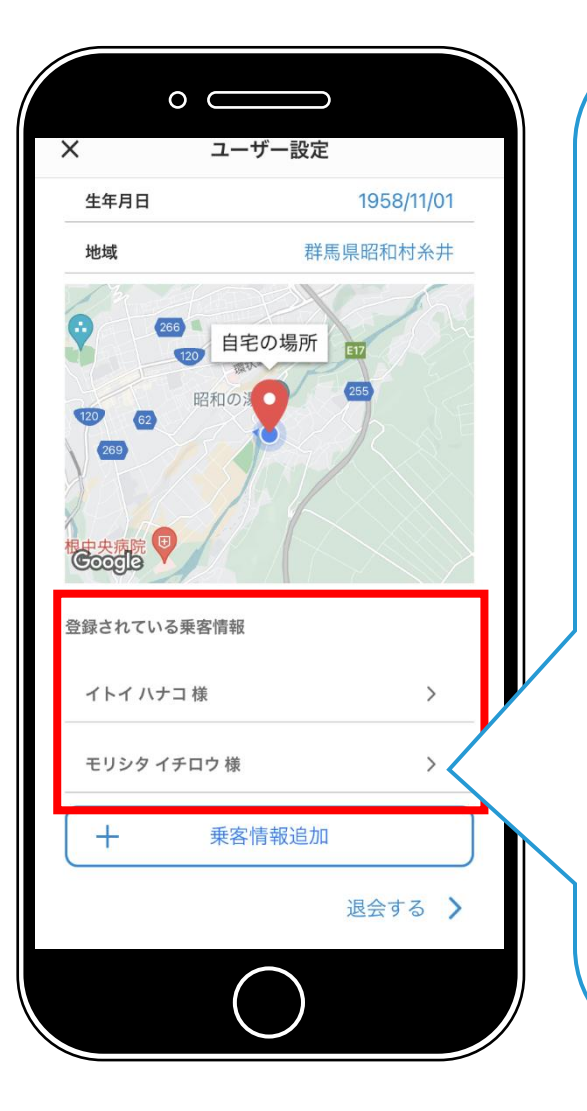

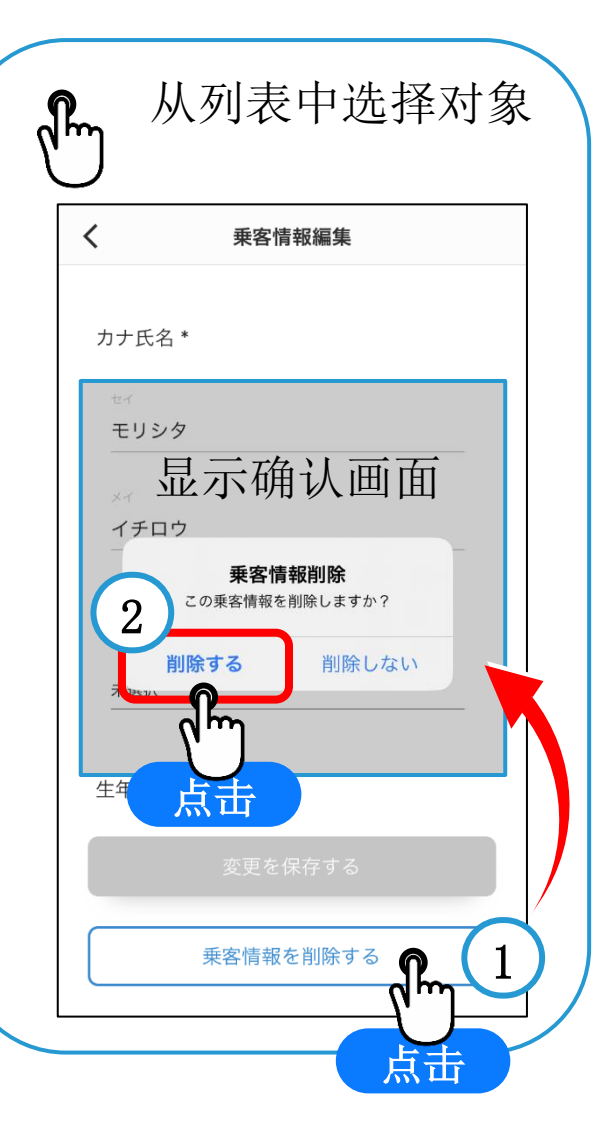

## 示例:删除注册内容

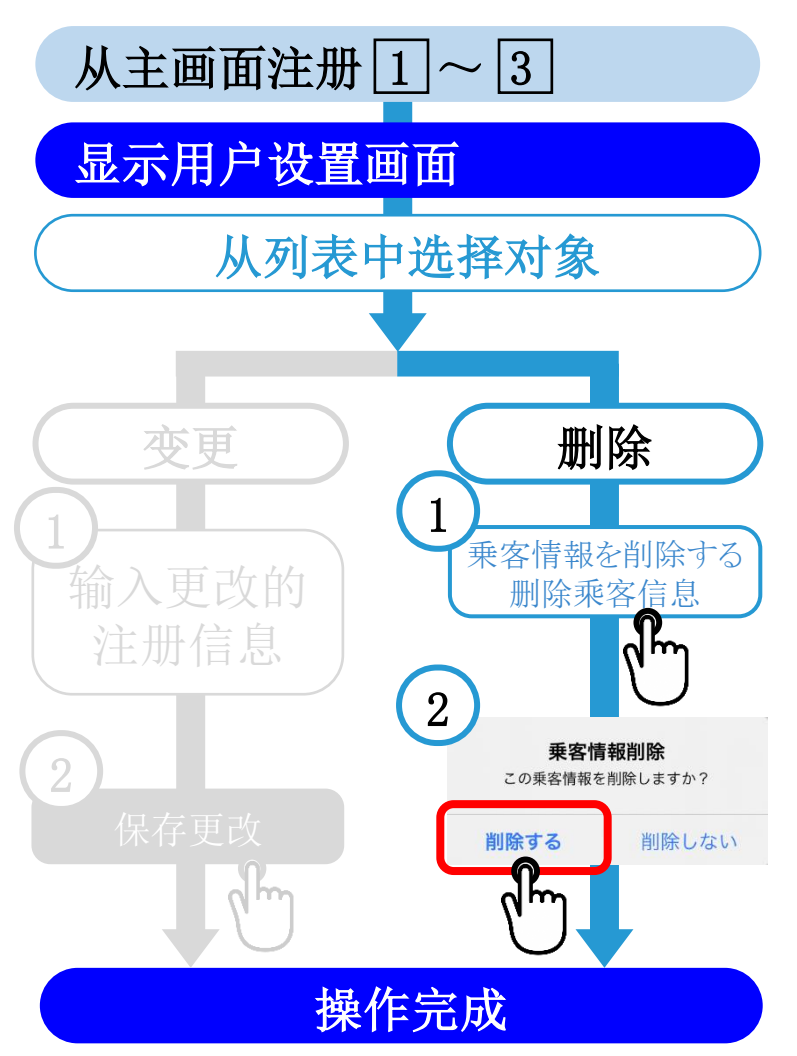

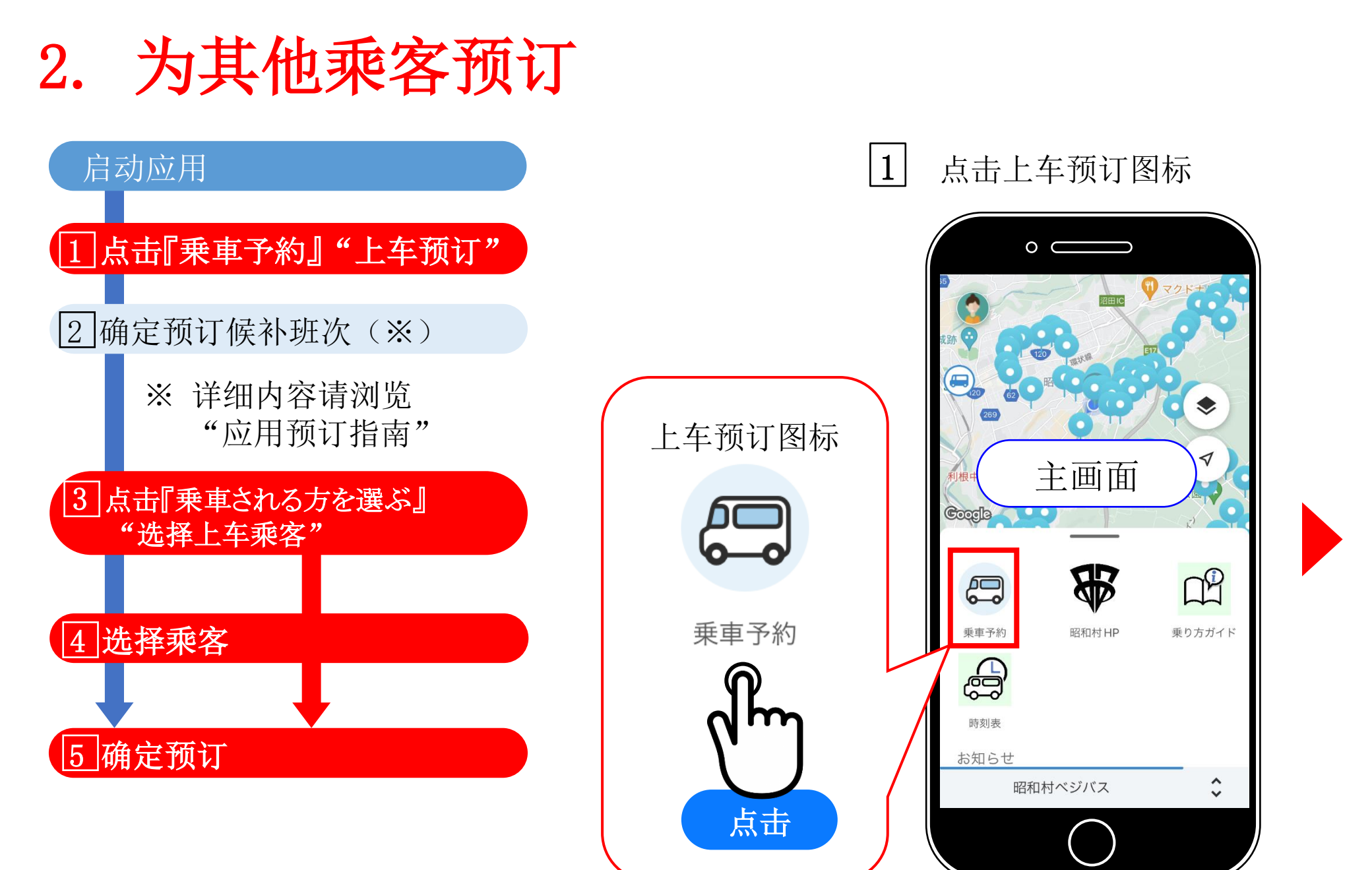

2. 为其他乘客预订

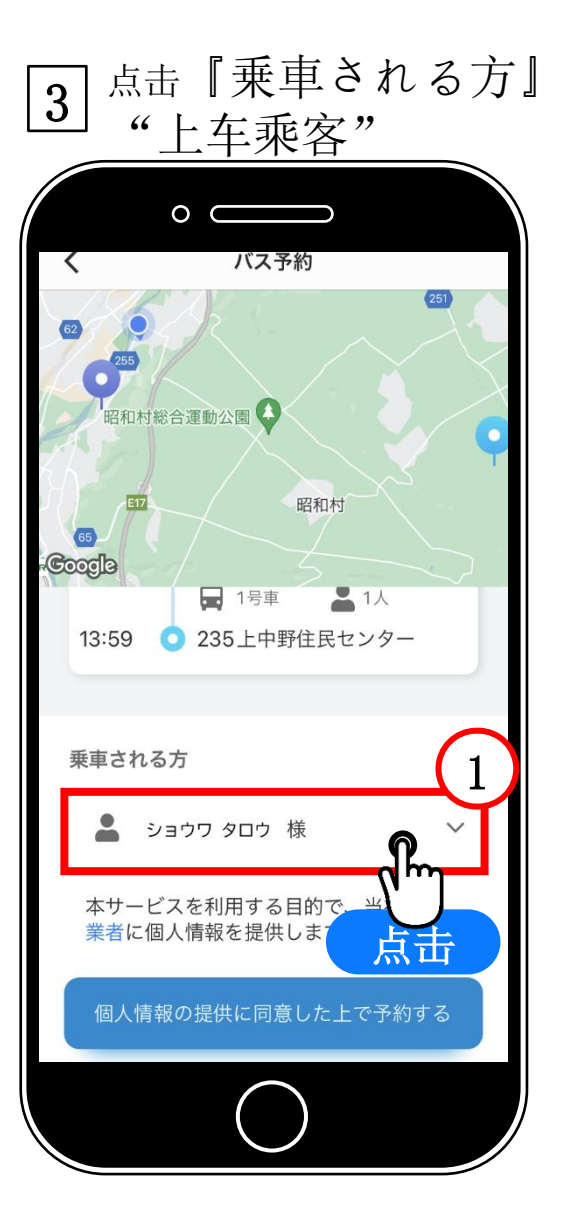

4 选择实际乘车的人

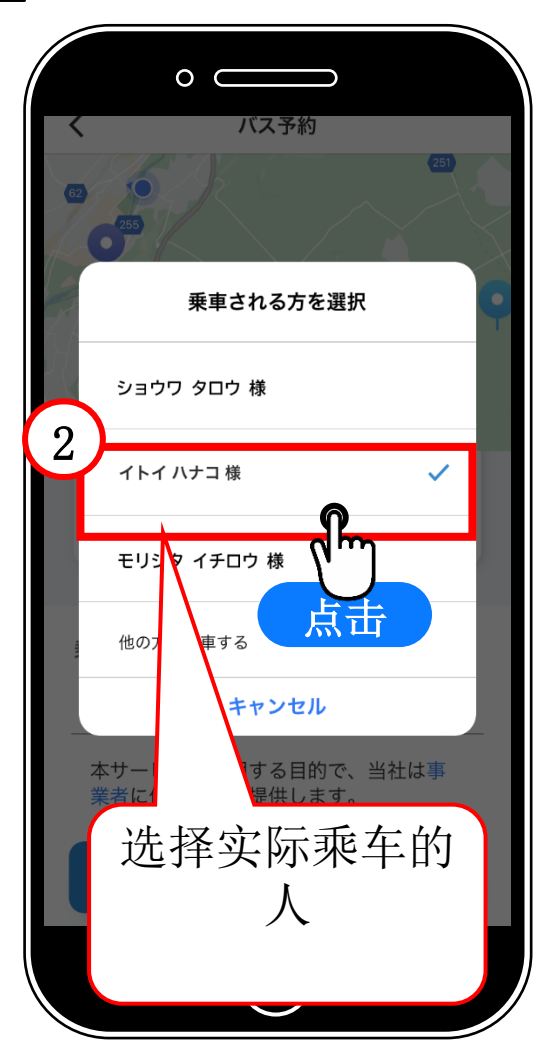

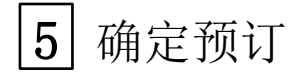

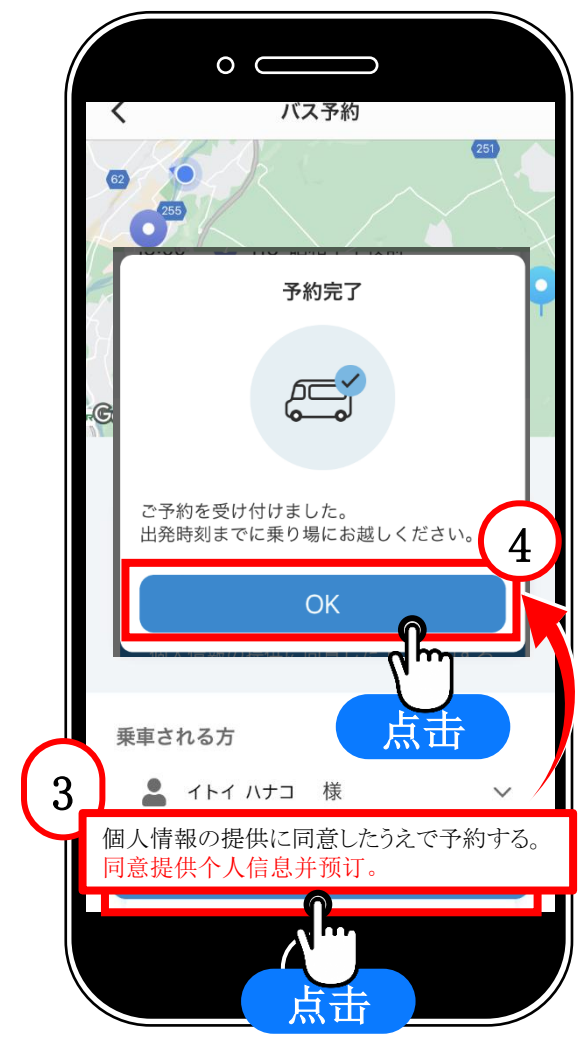